香川大学教職員メールサービス「@kagawa-u」メールデータ移行手順

### ~Active!mail利用者向け~

医学部教職員メール(@med)のActive!mailでの利用者向け手順です。

- 1. Active!mail データのバックアップ(必須)
- 2. 教職員メールサービスのWebメール「Outlook on the web(OWA)」へのデータ移行

#### 【重要】

- バックアップは必須ですが、「Outlook on the web(OWA)」への移行は必須ではありません。
  必要なデータのみ移行してください。OWAは1アドレス当たり50GB確保されていますが、過去メールを 全て移行すると容量が枯渇する可能性があります。
- 2. 移行するデータは予め整理した上で実施してください。2万件のデータを移行した場合、約5時間を要します。
- 3. 移行作業は有線LANに接続されたWindowsPCで実施してください。長時間に及ぶためネットワークが
- 不安定または切断するとエラーとなり作業のやり直しになります。

# 1. Active!mailデータのバックアップ

①Active!mailにログインします。

| 「ツール」タブの「フォルダ管理」を選択します。                        |                         |
|------------------------------------------------|-------------------------|
| 🏰 メールホーム 🛛 🖄 メール受信 💌 📝 メール作成 🍃 アドレス糖 💌 🗐 スケジュー | - ラ ▼ 🔅 ツール ▼           |
| 💩 二般設定                                         | 國 メール設定                 |
| 言語やレイアウトなど、画面の表示に関する設定をします。                    | メール受信、メール               |
|                                                |                         |
| していた。<br>フォルダの削除や表示に関して設定します。                  | 図 2021-ル目4<br>プロフィールを設定 |
|                                                | 「ツール」タブの「フォルダ管理」を選択します。 |

③Active!mail上のフィルダー覧が表示されるので、バックアップや移行が必要なフォルダを 1フォルダずつエクスポート(PCにダウンロード)します。

1フォルダがMBOX形式の1ファイルとしてダウンロードされます。

注意)全てのフォルダを一括でエクスポートすることはできません。

またサブフォルダを含めてのエクスポートもできませんのでサブフォルダも1フォルダずつ エクスポートが必要です。

同じフォルダ名があると上書きされるので、その場合は名前を変えてPCにエクスポートしてください。

ヨ フォルダ管理

|   | フォルダ名      | -1 <xc< th=""><th></th><th></th></xc<> |        |         |
|---|------------|----------------------------------------|--------|---------|
|   | ▶ 過 受信箱    |                                        | 世ょうヨート | 自主クスポ   |
|   | ▶ (3) 送信箱  |                                        | きょうホート | 白 エクスボ  |
|   | ▶ □ ごみ箱    |                                        | セインボート | 1) エクスポ |
| ۵ | ▶ 🌌 下書主保存  |                                        | きょうきょう | 色 エクスポ  |
|   | > 39 法意メール |                                        | 日子ンボート | 自 エクスポ  |
|   | ▶ 🕮 test   |                                        | きょうボート | 白ェクスボ   |

④エクスポートしたファイルはバックアップとして保管してください。

## 2. Webメール「Outlook on the web(OWA)」へのデータ移行

移行用のツール「MailStore(Windows)」を使用してOWAにデータを移行します。 ①MailStoreの取得とインストール

下記URLICアクセスし「MailStoreHomeSetup.exe」を実行します。 https://dlst.itc.kagawa-u.ac.jp/Docs/MailStoreHomeSetup.exe

インストールは初期値のまま「次へ」を選んで完了します。

②MailStore上で「Eメールのアーカイブ」から「MBOXファイル」を選択します。

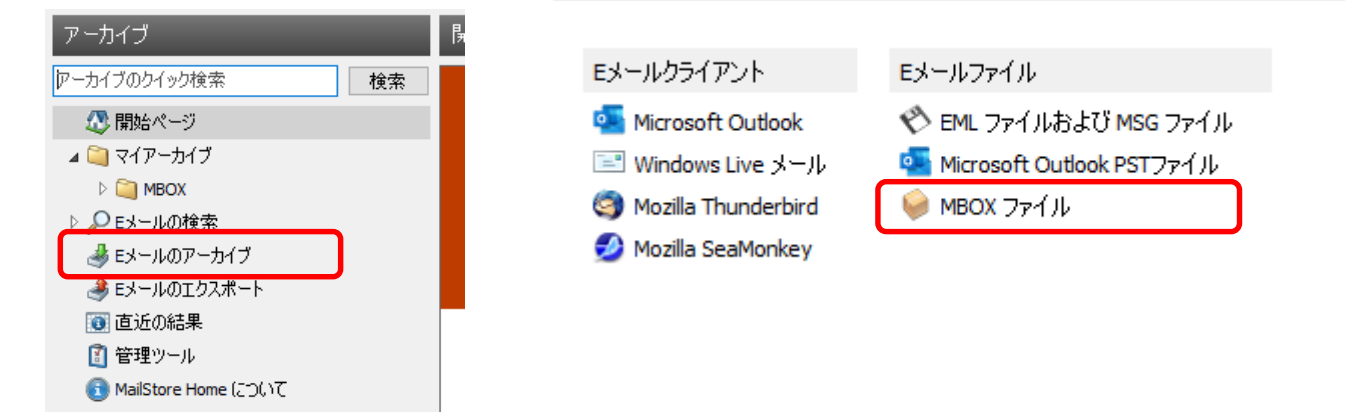

③「参照」で1. でActive!mailからエクスポートし移行するMBOXファイルを選択し「次へ」
 注意)一回に選択できるのは1ファイルです。

| MailStore Home                                                                  | × Ma          | iStore Home                                                                     | ×  |
|---------------------------------------------------------------------------------|---------------|---------------------------------------------------------------------------------|----|
| WBOX ファイルをアーカイブ<br>設定<br>MBOX ファイルへのアクセスを設定してください。<br>MBOX ファイル・ロアクセスを設定してください。 | <del>参照</del> | MailStore で新規プロファイル WBOX ファイル 受信場 mbx が作成さ<br>した。<br>アーカイブを開始するにはダブルクリックしてください。 | ћ# |
| <b>キャンセル</b> (日日 )2へ >                                                          | ^AJ7          |                                                                                 |    |

④「プロファイル名」を選択し「現在のステータス」で「実行」を選択

| 102-14-2             | at Filmonias | an induction and the |                                      |
|----------------------|--------------|----------------------|--------------------------------------|
| 🕼 Materia and Alasta | Tilanto      |                      | MBOX 27-1 Ju Set B+a.mbx             |
|                      |              |                      | 920~                                 |
|                      |              |                      | CjilUsersHannADownloads9受信<br>释Linbx |
|                      |              |                      | 70/394 3R>F                          |
|                      |              |                      | 現在のステータス                             |
|                      |              |                      | 開行していません                             |
|                      |              |                      | <b>决</b> 行                           |
|                      |              |                      | <b>新国の連行</b>                         |

メールの件数により時間を要します。目安)20,000件で約1時間

⑤「プロセスは正常に終了しました。」が表示されたら「閉じる」を選択します。

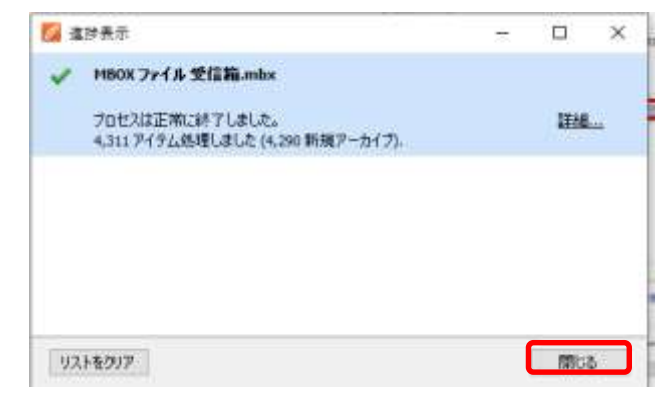

⑥移行するMBOXファイルについて②~⑤を繰り返します。全て終わったら⑦に進みます。 注意)MailStoreHomeは3件以上のプロファイルが作成できませんので、3件以上になる場合は 実行が完了したプロファイルを選択し右クリックから「削除」で消しながら繰り返します。

| EST3 mł |                   | st(ThL.+L.F- |   |
|---------|-------------------|--------------|---|
| ES      | 美行                |              |   |
| ES      | デスクトップにショートカットを作成 |              |   |
| Ж       | 切り取り              | Ctrl+X       | ŀ |
|         | วピー               | Ctrl+C       |   |
| B.      | 貼り付け              | Ctrl+V       |   |
| *       | 削除                | Del          |   |
| -       | 名前の変更             | F2           | - |
|         | プロパティ             |              |   |

⑦「マイアーカイブ」を右クリックし、エクスポート先で「Exchangeメールボックス」を選択

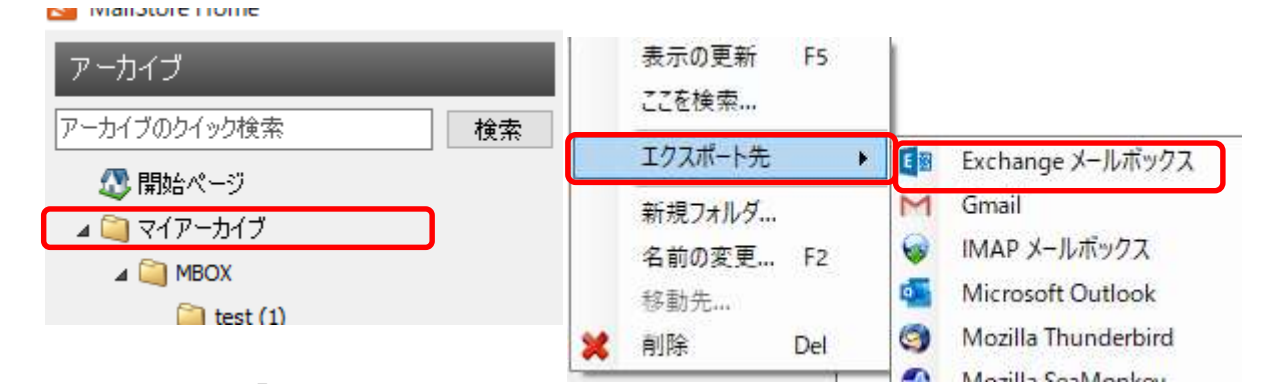

⑧設定項目を入力し「次へ」を選択します。

| E | Exchang    | ge メールポックスにエクスポート                                  |
|---|------------|----------------------------------------------------|
|   | UKE .      |                                                    |
|   | Eschenge / | udedanarritanikash.autotan                         |
|   | POELSIA    | HTTPS #KECKERANDARS                                |
|   | 0.23+      | (H) (B) (R) (H) (H) (H) (H) (H) (H) (H) (H) (H) (H |
|   | 2-74       | use @danari.kcal                                   |
|   | 100-11     |                                                    |
|   | 4-44-53    | 72                                                 |

| <mark>設定項目</mark><br>・アクセス方法<br>・ホスト<br>・ユーザ名 | 「IMAP-SSL」を選択<br>「outlook.office365.com」<br>「職員番号@kagawa-u.ac.jp」 |
|-----------------------------------------------|-------------------------------------------------------------------|
| ・パスワード                                        | 「香大IDのパスワード」                                                      |

(3⁄5)

#### ⑨「終了」を選択します。

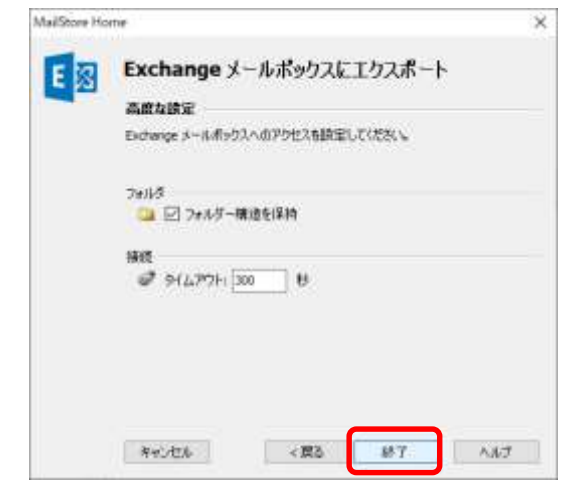

メールの件数、フォルダ数によっては時間を要します。目安)メール数 20,000件で約4時間

⑩「プロセスは正常に終了しました」と表示されたら「閉じる」を選択します。

| 1  | 示贵邻                             | - |        | ×   |
|----|---------------------------------|---|--------|-----|
| 4  | Exchange メールボックスにエクスポート         |   |        |     |
|    | プロセスは正常に終了しました。<br>5アイテム処理しました。 |   | litia. | 125 |
|    |                                 |   |        |     |
|    |                                 |   |        |     |
|    |                                 |   |        |     |
| 92 | 38207                           |   | 閉たる    | 50  |

①ブラウザで「Outlook on the web」にログインし結果を確認します。
 ブラウザで <u>https://outlook.office.com</u> にアクセスしサインインします。
 注意)サインインは「職員番号@kagawa-u.ac.jp」と「香大IDのパスワード」

| Microsoft           | Microsoft   |
|---------------------|-------------|
| サインイン               | ← ∎         |
| 職員番号@kagawa-u.ac.in | パスワードの入力    |
|                     | 香大IDのパスワード  |
| セキュリティキーでサインイン ②    | パスワードを忘れた場合 |
| 次~                  | サインイン       |

⑦初回ログイン時のみ、言語「日本語」、タイムゾーン「(UTC+09:00)Osaka、Sapporo,Tokyo」を選択します。

13「サインインの状態を維持しますか?」で「いいえ」を選択します。

| Microsoft                  |           |
|----------------------------|-----------|
| @kagawa-u.ac.jp            |           |
| サインインの状態を維持                | しますか?     |
| これにより、サインインを求められる回数を<br>す。 | 減らすことができま |
| ── 今後このメッセージを表示しない         |           |
| L1L12                      | (41)      |

⑩MailStoreExportのMBOXの下にメールが移行していることを確認します。 フォルダ、メールはOWA内で必要に応じ移動させます。

| >       | 削除済みアイテム                     |     |
|---------|------------------------------|-----|
| $\odot$ | 迷惑メール                        | 107 |
|         | アーカイブ                        |     |
|         | ХŦ                           |     |
|         | Drafts                       |     |
| ~       | MailStore Export             |     |
| ~       | MBOX                         |     |
|         | 受信箱<br>TEST<br>TEST <b>2</b> |     |